## ИНСТРУКЦИЯ ПО ИЗМЕНЕНИЮ ІР ДИАПАЗОНА ОРГАНИЗАЦИИ

## Изменить IP диапазон могут координатор организации в КИАС РЦНИ (РФФИ), куратор подписки, руководитель организации или иное лицо, уполномоченное действовать от имени организации.

Во вкладке «Подписка» можно добавить (рис. 1, шаг 1) или деактивировать (рис. 1 шаг 2) IP-адреса организации.

| Главная Личные дакные Мои прое       | ты Мои приглашения         | Экспертиза Органи         | зация                     |                |                     |
|--------------------------------------|----------------------------|---------------------------|---------------------------|----------------|---------------------|
| Общие дляние Филисалы Сотрудники П   | роекты Дагазары Договоры д | ал подзиси ЭП 🔰 Докунскиз | сполновочий Соглашение об | Подлиска       | Добавить диапазен Ф |
|                                      |                            |                           |                           |                |                     |
| Текущий диапа                        | зон IP-адресов ор          | ганизации в ра            | амках Национал            | ьной подписки  |                     |
| ● IPv4   ○ IPv6                      |                            |                           |                           |                |                     |
| Джапазон 178.215.107.95 — 178.215.10 | 7.99                       |                           |                           |                |                     |
|                                      |                            |                           |                           |                |                     |
| P-диатазон                           | Дата внесения в КААС       | Дата деактивации          | Автор изменный            | Текуший статус |                     |
| 178.215.107.100 - 178.215.107.110    | 25.06.2020                 |                           |                           | Не подтвержден | × 2                 |
|                                      |                            |                           |                           | 4 Sumpton      | . KINGHENNE         |
|                                      |                            |                           |                           |                |                     |

рис. 1

## 1) Внесение IP-адресов в формате IPv4

Выберите опцию IPv4, внесите IP-адреса и нажмите кнопку «Добавить» (рис. 1, шаг 3)

Внести IP-адреса можно как в виде диапазона, так и в формате CIDR.

Одиночные IP-адреса можно добавить в формате диапазона адресов (пример: 178.215.107.95 - 178.215.107.95).

Любые изменения IP-диапазона должны быть подтверждены.

После нажатия кнопки «Утвердить изменения» (рис. 1, шаг 4) система предложит подтвердить изменения простой электронной подписью (*подтверждение через смс*).

## 2) Внесение IP-адресов в формате IPv6

Выберите опцию IPv6, внесите IP-адреса и нажмите кнопку «Добавить» (рис. 2, шаг 1)

Внести IP-адреса можно в стандартном и сокращенном формате, а также в виде диапазона.

Обращаем Ваше внимание, что диапазон IP-адресов в сокращенном формате нужно вносить только в первую ячейку (пример адреса: 2a00f480:8::/48).

Любые изменения IP-диапазона должны быть подтверждены.

После нажатия кнопки «Утвердить изменения» (рис. 2, шаг 2) система предложит подтвердить изменения простой электронной подписью (*подтверждение через смс*).

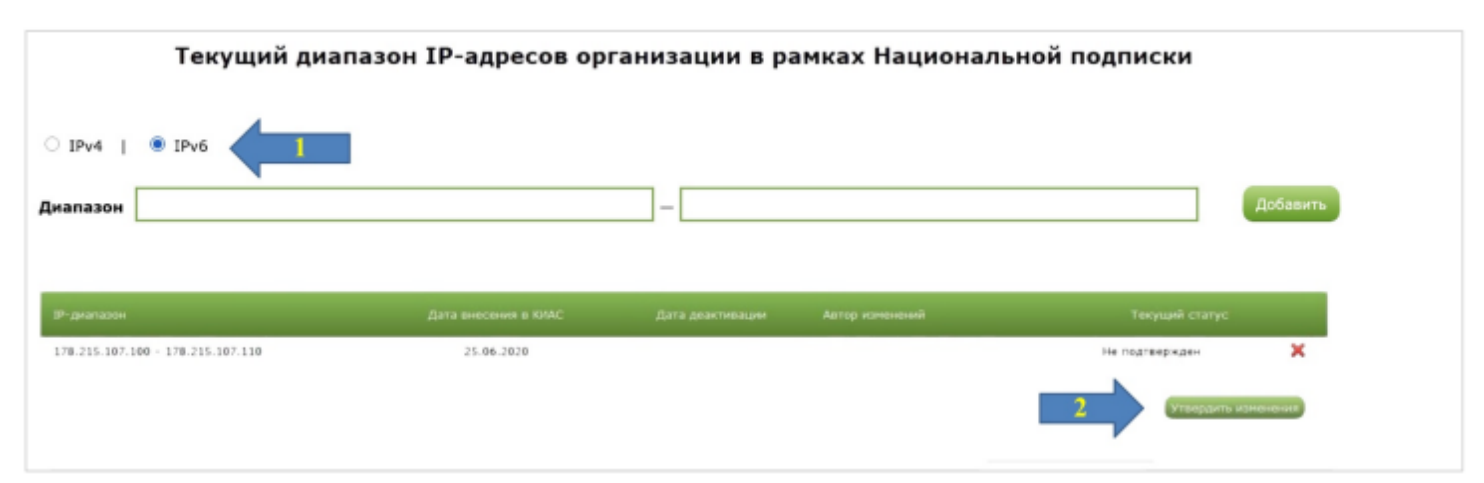